# **Approving a contract**

## Contents

| Document summary1                     | - |
|---------------------------------------|---|
| Before you begin 1                    | _ |
| Reviewing the contract 1              | _ |
| Signing the contract 4                | ŀ |
| Manual signature4                     | ŀ |
| Digital signature4                    | ŀ |
| Approving or rejecting the contract 4 | ŀ |
| Viewing approved contracts            | ) |
| Attaching supporting documents6       | 5 |
| Contact us                            | 3 |

### **Document summary**

This document outlines how to access, review, download and approve a contract using Transfer Payment Ontario.

## Before you begin

Since Transfer Payment Ontario is used by all Ontario ministries, the reference guides and videos found on the Transfer Payment Ontario website are generic. As you work on reviewing and approving your contract, you may see screens, fields or information not presented in this guide. Be sure to reference any supporting documentation provided by the funding ministry.

### **Reviewing the contract**

1. Sign in to Transfer Payment Ontario using a Google Chrome web browser.

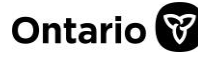

# Transfer Payment Ontario

**REFERENCE GUIDE** 

| Ontari                     | o 😵                                                  |                             | français           | 🔳 Menu |
|----------------------------|------------------------------------------------------|-----------------------------|--------------------|--------|
| <b>Transf</b><br>Manage yo | er Payment Ontario<br>our funding from the Ontario g | overnment                   |                    |        |
| <b>e</b> Welcom            | e                                                    |                             |                    |        |
| Message                    | es and actions                                       |                             |                    | ~      |
|                            | See Funding<br>Opportunities                         | View/Update<br>Organization | Request TP Service |        |

- 2. Select See Funding Opportunities.
- 3. If you are registered with more than one organization, select the organization for which you want to review the contract.
- 4. The I am looking to: page appears.

| 🍋 la | m looking to:          |                           |                     |
|------|------------------------|---------------------------|---------------------|
|      | Submit for Funding     | Submit Report to Ministry | See My Payments     |
|      | See My Funding History | See My Repayments         | Manage My Contracts |

5. Select Manage My Contracts.

| Approve Co                                  | ontracts           |        |       |              |                     |                 |
|---------------------------------------------|--------------------|--------|-------|--------------|---------------------|-----------------|
| Contracts Pending Approval                  | Approved Contracts |        |       |              |                     |                 |
| Step 1: See Contract Info                   | rmation            |        |       |              |                     | Query           |
| Select the Contract that you want to review | and approve        |        |       |              |                     |                 |
| Contract # Name                             | Туре               | Status | Minis | Contract Amo | Contract Start Date | Contract End Da |

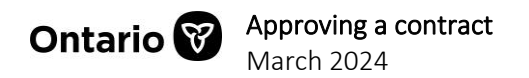

6. Select **Contracts Pending Approval**. Contracts that are available for your organization's approval appear.

|                   | pprove Co                  | ontracts               |                           |       |              |                     |              |
|-------------------|----------------------------|------------------------|---------------------------|-------|--------------|---------------------|--------------|
| Contracts         | Pending Approval           | Approved Contracts     |                           |       |              |                     |              |
| Step 1: Se        | e Contract Info            | rmation                |                           |       |              |                     | Query        |
| Select the Contra | ct that you want to review | and approve            |                           |       |              |                     |              |
| Contract #        | Name                       | Туре                   | Status                    | Minis | Contract Amo | Contract Start Date | Contract End |
| 1-1449632582      | Demo Contract 1            | Consolidated Agreement | Pending External Approval |       | 7,000        | 7/27/2022           | 9/27/2022    |
| 1-1441127619      | Kraft Dinner Agreement     | Consolidated Agreement | Pending External Approval |       | 8,000        | 4/28/2022           | 3/31/2023    |
| 1-1462952539      | Demo Contract              | Consolidated Agreement | Pending External Approval |       | 6,500        | 12/1/2022           | 12/31/2022   |
| 1-1443682289      | Demo Contract              | Consolidated Agreement | Pending External Approval |       | 8,000        | 6/1/2022            | 6/30/2022    |
| 1-1429965633      | TPA 21-22S                 | Consolidated Agreement | Pending External Approval |       | 568          | 11/18/2021          |              |
| 1-1469024362      | Deb's contract             | Consolidated Agreement | Pending External Approval |       | 2,000        | 1/19/2023           | 6/30/2023    |

7. Select the contract. The contract document will be found below in **Step 2 – Download Contract Document.** 

| Step 2 -<br>Contract doct | - Downi<br>ument for rev | oad    | Contract    | Docum    | ent      |      |      |      |     |       |
|---------------------------|--------------------------|--------|-------------|----------|----------|------|------|------|-----|-------|
| Document                  |                          |        |             |          |          |      |      |      |     |       |
| Demo Cont                 | ract 1                   |        |             |          |          |      |      |      |     |       |
|                           |                          |        |             | First    | Previous | Next | Last |      |     |       |
|                           |                          |        |             |          |          |      |      |      |     |       |
| Suppor                    | ting Do                  | cum    | ents        |          |          |      |      | Q Qu | ery | + New |
| Supporting of             | ontract docu             | mentsN | ew          |          |          |      |      |      |     |       |
| File                      | Size                     | T.     | Modified    | Comments |          |      |      |      |     |       |
| Demo C                    | 20,845                   | RTF    | 2/3/2023 12 |          |          |      |      |      |     |       |

**Note:** Step 2 displays two sections. The top section includes a link to the contract document. The **Supporting Documents** section contains links to supporting documents if applicable.

8. Select the document link in the **Contract document for review** section. The **File Download** message appears.

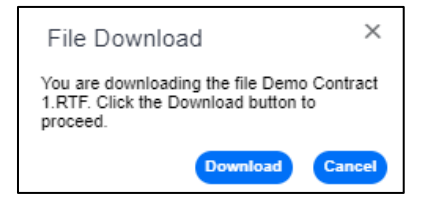

9. Select **Download**. The contract is downloaded to your device's default folder.

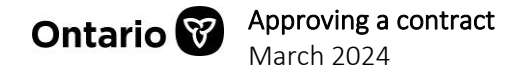

10. Open and review the downloaded contract.

**Note**: While reviewing the contract offline, you may be automatically logged out of your session. The session will expire if you have been idle for more than 15 minutes.

### Signing the contract

The program ministry may request the contract to be signed, either manually or digitally.

#### **Manual signature**

If you have been asked to manually sign the contract:

- 1. Print and manually sign the document.
- 2. Scan the signed contract and upload to your device. Make note of the file name.
- 3. Return to Transfer Payment Ontario and attach under Step 2a Attach Contract.
- 4. Select + New File.
- 5. Select the file name then upload the signed contract.

### **Digital signature**

If you have been asked to digitally sign the contract:

- 1. Open the contract file on your device.
- 2. Locate the signature box and provide your digital signature.
- 3. Save the file.
- 4. Return to Transfer Payment Ontario and upload the signed contract.

### Approving or rejecting the contract

1. Scroll down to Step 3 – Approve or Reject the Contract.

| Approve or Reje    | ct the Contract and add comments, if any                                                                                                    |        |
|--------------------|----------------------------------------------------------------------------------------------------|--------|
| Comments           |                                                                                                    |        |
|                    | <u>le</u>                                                                                                    |        |
|                    |                                                                                                    |        |
| I have r<br>Schedu | ead, understand and agree to the terms and conditions of this Transfer Payment Agreement (includines) in the step 2 above and have authority to bind the Recipient. | ig the |

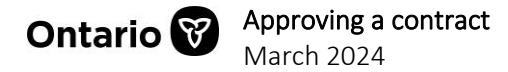

**Note**: To see a list of the approvers for your organization and the status of their approval of the contract, select the information icon.

#### Approving the contract

- 1. Add comments if required.
- 2. Select the declaration checkbox.
- 3. Select Approve. A message appears.

stage.train.app.grants.gov.on.ca says Your approval of the contract has been successfully completed. Thank you!

4. Select OK.

Note: Only the designated signing authority will have access to approve the contract.

#### **Rejecting the contract**

- 1. Provide details for the rejection in the **Comments** section.
- 2. Select **Reject Contract.** A confirmation message appears.

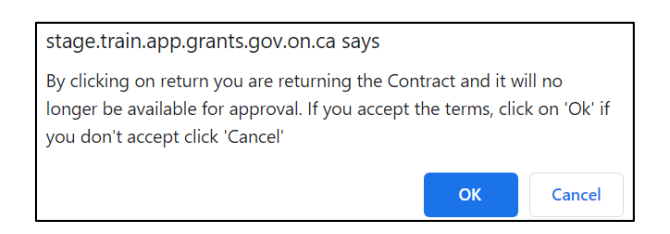

3. Select **OK** to continue. The contract is sent back to the ministry.

## **Viewing approved contracts**

The **Approved Contracts** table displays a list of your organization's approved contracts. You can view details and download a copy of the active contracts listed.

- 1. From the home page select **See Funding Opportunities**.
- 2. Select Manage My Contracts.
- 3. Select the Approved Contracts tab. A list of approved contracts appears.

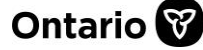

| Contracts Per                                                                                            | iding Approval      | Approved Contracts                                            |                              |                                     |
|----------------------------------------------------------------------------------------------------|---------------------|---------------------------------------------------------------|------------------------------|-------------------------------------|
| Step 1: See A                                                                                            | pproved Cor         | ntract Information                                            |                              | Q Query                             |
| Select the Contract the                                                                                  | at you want to view |                                                               |                              |                                     |
| Contract #▲▼                                                                                             | Name                | Туре                                                          | Status                       | Ministry                            |
| O 1-1425853500                                                                                           | TPA Kraft inc       | Consolidated Agreement                                        | Active                       | MGCS-Ministry of Government and Con |
|                                                                                                    |                     |                                                               |                              |                                     |
| • 1-1426268518                                                                                           | TPA Kraft inc       | Consolidated Agreement<br>First Previous New                  | Amended<br>t Last            | MGCS-Ministry of Government and Cor |
| 1-1426268518     1-1426268518     Step 2 - Dow pproved Contract Do Document                              | TPA Kraft inc       | Consolidated Agreement<br>First Previous New<br>Inct Document | Amended<br>t Last            | MGCS-Ministry of Government and Con |
| 1-1426268518  Step 2 - Dow pproved Contract Do Document Contract Upload                                  | TPA Kraft inc       | Consolidated Agreement<br>First Previous Ner                  | Amended<br>t Last            | MGCS-Ministry of Government and Con |
| 1-1426268518     Step 2 - Dow     upproved Contract Do     Document     Contract Upload                  | TPA Kraft inc       | Consolidated Agreement<br>First Previous Ner<br>Inct Document | Amended Last                 | MGCS-Ministry of Government and Con |
| 1-1428288518     1-1428288518     Step 2 - Dow pproved Contract Do Document Contract Upload Supporting E | TPA Kraft inc       | Consolidated Agreement<br>First Previous Ner<br>Inct Document | Amended t Last t Last t Last | MGCS-Ministry of Government and Con |

- 4. Under **Step 1**, select the contract you want to review.
- 5. Under **Step 2**, select the contract hyperlink in the **Document** field. A message appears.

| File Download                                                                               | Х  |
|---------------------------------------------------------------------------------------------|----|
| You are downloading the file Training<br>QRGs.pdf. Click the Download button to<br>proceed. |    |
| Download Cano                                                                               | el |

- 6. Select Download.
- 7. The contract document is now downloaded to your device.

### Attaching supporting documents

You can attach supporting documents or attachments to approved contracts.

1. Select the **Approved Contracts** tab. A list of approved contracts appears.

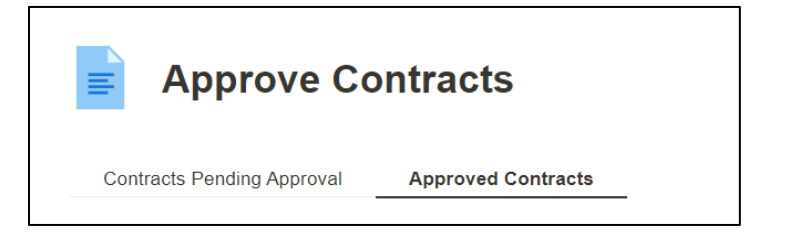

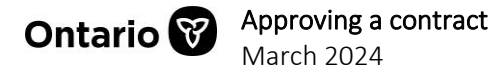

2. Under **Step 1**, select the contract you want to add a supporting document.

| Step 1: See App | Starting with    | ormation               | Query  |
|-----------------|------------------|------------------------|--------|
| Contract #▲▼    | Name             | Туре                   | Status |
| O 1-1427228745  | Contract 2021-22 | Consolidated Agreement | Active |
|                 | First Previo     | ous Next Last          |        |

3. Go to the Supporting Documents table.

| Supporting          | Documents       |       |          |      |          | Query    | + New |
|---------------------|-----------------|-------|----------|------|----------|----------|-------|
| Supporting contract | GocumentsNew    | Туре  |          |      | Modified | Comments |       |
| File Name           | Size (In Bytes) | Туре  |          | -    | Modified | Comments |       |
|                     |                 |       |          |      |          |          |       |
|                     |                 | First | Previous | Next | Last     |          |       |

- 4. Select **+New** to add a new document.
- 5. Locate the file from your device and select **Open**.
- 6. Add related notes in the **Comments** field for reference.

| Supporting        | J Documents     | <b>i</b> |             |          | <b>Q</b> Query | + New |
|-------------------|-----------------|----------|-------------|----------|----------------|-------|
| Supporting contra | ct documentsNew |          |             |          |                |       |
| File Name         | Size (In Bytes) | Туре     | Modified    | Comments |                |       |
| Document          | 1,071,637       | pdf      | 3/13/2024 1 | Comments |                |       |

- 7. Select **Ctrl+S** to save.
- 8. Repeat for each additional document.

Note: Once the record has been saved it becomes read-only.

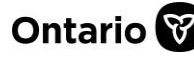

### **Contact us**

If you need assistance, please contact Transfer Payment Ontario Client Care from Monday to Friday 8:30 a.m. to 5:00 p.m. except for government and statutory holidays, at:

Toll-free: 1-855-216-3090 TTY: 416-325-3408 Toll-free TTY: 1-800-268-7095 Email: <u>TPONCC@ontario.ca</u>

There are a variety of Transfer Payment Ontario reference guides and videos available online. Visit <u>ontario.ca/GetFunding</u> to learn more.

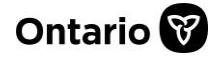